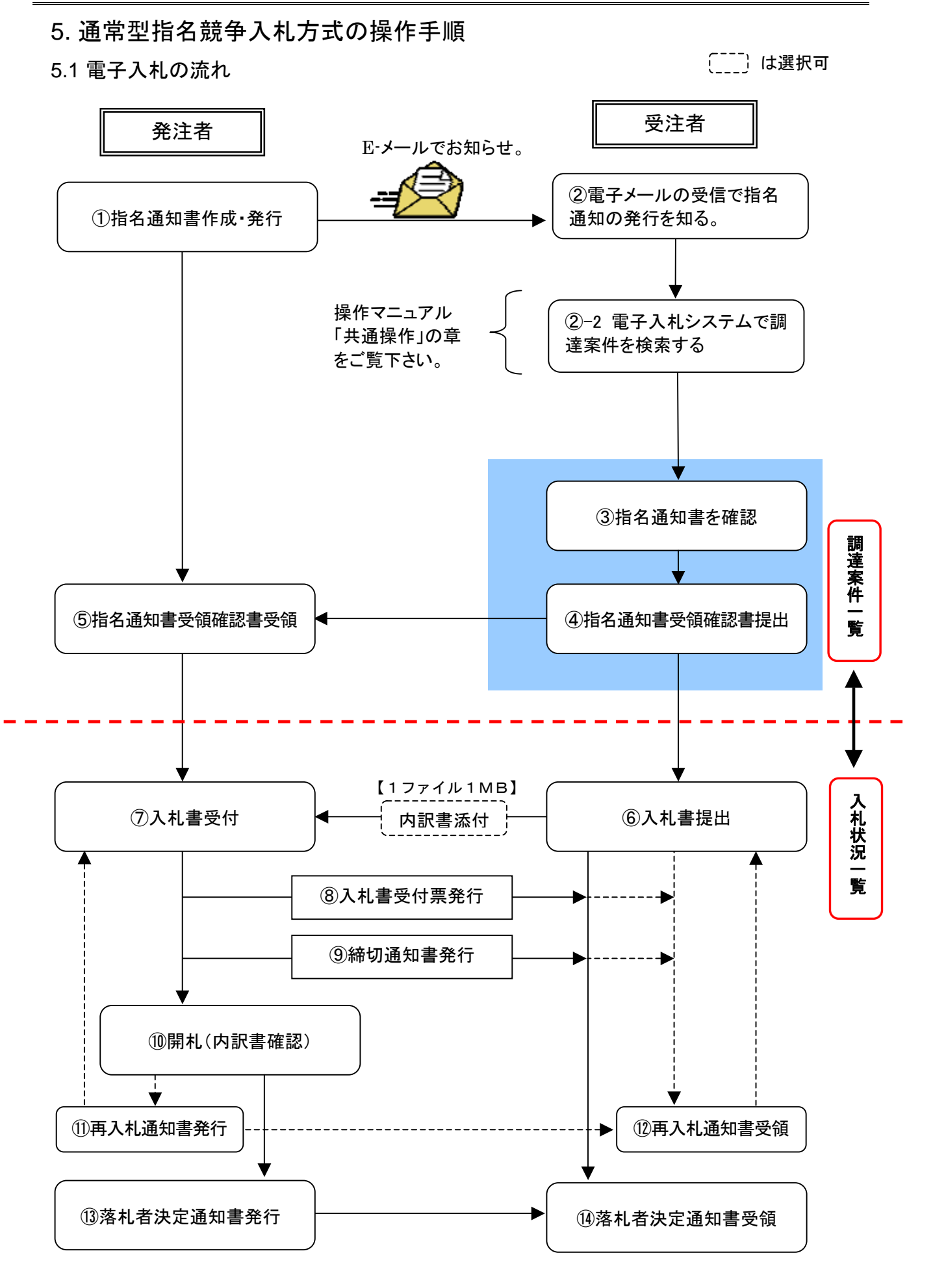

# 5.2 指名通知書を確認する

| CALLING - Marsault Brians                                    | 1 Eigheir                                                                         |      |                                                                                                    |                                                                        |            |       |                               |
|--------------------------------------------------------------|-----------------------------------------------------------------------------------|------|----------------------------------------------------------------------------------------------------|------------------------------------------------------------------------|------------|-------|-------------------------------|
| 战利历言                                                         | -                                                                                 |      | 2010/01/12                                                                                                    | 100100                                                                 | CALLER UP. | 8977A | ø                             |
| 2010<br>2010<br>2010<br>2010<br>2010<br>2010<br>2010<br>2010 | ARBET-CA<br>RANDON (10 115<br>200<br>200<br>200<br>200<br>200<br>200<br>200<br>20 |      | * AM<br>* AM<br>* LIM<br>* AM<br>* AM | 3 1001200<br>33 22 24<br>33 22 24<br>4 24<br>4 24<br>4 24<br>4 24<br>4 |            |       |                               |
|                                                              | * ANUSANAIS                                                                       | A12. |                                                                                                    |                                                                        |            |       | ATER : :<br>32848 : :<br>@1 @ |
| 1771 of goong another                                        | asier Dispatrie Appler marke                                                      | ,    |                                                                                                    | _                                                                      |            | 5     | O HIMERATO                    |

## 【1】指名通知書画面の表示

メニューボタンより<u>調達案件一覧</u>を クリックします。 対象案件の受領確認/提出意思確認 書の通知書欄から<u>表示</u>ボタンをクリ ックします。

※入札仕様書など資料等を入手する (電子入札システムで配布の場 合)には、資料等欄から<u>表示</u>ボタ ンをクリックします。以降の手順 は、操作マニュアル「共通操作」 の章をご参照ください。

| CONC Marian Press     | 1 - Later                         |                                                              |                        |                                                                                                    |  |  |  |  |  |  |
|-----------------------|-----------------------------------|--------------------------------------------------------------|------------------------|----------------------------------------------------------------------------------------------------|--|--|--|--|--|--|
|                       |                                   | Southeast and south and the                                  | COMMENTER AND AND      |                                                                                                    |  |  |  |  |  |  |
| and the second second | 入私情報学一ビス 数学人私                     | LATA MINE INC.                                               |                        | 0.6.7                                                                                                    |  |  |  |  |  |  |
|                       |                                   |                                                              |                        |                                                                                                    |  |  |  |  |  |  |
| MANAGE                |                                   |                                                              |                        | Fi6214018040                                                                                                    |  |  |  |  |  |  |
| REXAME                |                                   | Triansportment                                               | 10222401403            | a construction of the second second s |  |  |  |  |  |  |
| 2.227-2               | + 2.0                             | AUG8DB/CAU                                                   | 土木部                    |                                                                                                    |  |  |  |  |  |  |
| ARCEN-R               | 8.6                               | HA-8 8                                                       | WEBILTA.               |                                                                                                    |  |  |  |  |  |  |
|                       |                                   |                                                              |                        |                                                                                                    |  |  |  |  |  |  |
| 20.010                |                                   | 18-6                                                         | 推加者                    |                                                                                                    |  |  |  |  |  |  |
| ERY-58.0              |                                   | 「その供産業件についてなら続き                                              | CITEGOT, #36552CBNLRT, |                                                                                                    |  |  |  |  |  |  |
|                       |                                   |                                                              | 8                      |                                                                                                    |  |  |  |  |  |  |
|                       | 調査案件書句                            | 7104020020220080002                                          |                        |                                                                                                    |  |  |  |  |  |  |
|                       | 武道案件名称                            | A地区:道路住民工事                                                   |                        |                                                                                                    |  |  |  |  |  |  |
|                       | 入机量描述研切目時                         | F (521 Hot R21 E 17Ho                                        |                        |                                                                                                    |  |  |  |  |  |  |
|                       | 内部書間計学定日時                         | T (521 801 822 B 10400                                       | 88                     |                                                                                                    |  |  |  |  |  |  |
|                       | 图机中发目的                            | 平成21年01月22日14時0                                              | 28                     |                                                                                                    |  |  |  |  |  |  |
|                       | 入力個                               | 入力機 工規:税約締結日の翌日から平成21年03月31日まで                               |                        |                                                                                                    |  |  |  |  |  |  |
|                       |                                   | 入札方法1入札に用たっては、入札書に配置された金額に目訳<br>金額の1の0日のもに相当する額を加留した金額を記載するこ |                        |                                                                                                    |  |  |  |  |  |  |
|                       |                                   | E.                                                           |                        |                                                                                                    |  |  |  |  |  |  |
|                       |                                   | 00冊·注册書報:推訳5                                                 | 金で購入されたし。              |                                                                                                    |  |  |  |  |  |  |
|                       |                                   | 我的唐作成黄苔:莱(6                                                  | 事契約書様式にて作成すること)        |                                                                                                    |  |  |  |  |  |  |
|                       |                                   | COLLETT BET                                                  | A. CRUETARDARD MA      |                                                                                                    |  |  |  |  |  |  |
|                       |                                   | は、酸毛を取り消すこと                                                  | 585.                   |                                                                                                    |  |  |  |  |  |  |
|                       | raføo@%n                          | 工事内記者を推出された                                                  | し、なお、権困された同者は送付しな      |                                                                                                    |  |  |  |  |  |  |
|                       |                                   |                                                              |                        |                                                                                                    |  |  |  |  |  |  |
|                       |                                   |                                                              |                        |                                                                                                    |  |  |  |  |  |  |
|                       |                                   |                                                              | $\frown$               |                                                                                                    |  |  |  |  |  |  |
|                       |                                   | NH                                                           | HR                     |                                                                                                    |  |  |  |  |  |  |
|                       |                                   |                                                              |                        | 112                                                                                                    |  |  |  |  |  |  |
|                       |                                   |                                                              |                        | 14                                                                                                    |  |  |  |  |  |  |
|                       | Area                              |                                                              |                        |                                                                                                    |  |  |  |  |  |  |
|                       |                                   |                                                              |                        | A CONTRACTOR OF A CONTRACTOR OF A CONTRACTOR O |  |  |  |  |  |  |
| 17211 piceniesplane   | perior respectively where carried |                                                              | 6                      | Othesh                                                                                                    |  |  |  |  |  |  |

## 【2】指名通知書の確認

指名通知書の内容を確認し、印刷す る場合は<u>印刷</u>ボタンを、データとし て保存する場合は<u>保存</u>ボタンをクリ ックします。

**戻る**ボタンで調達案件一覧画面に戻り、指名通知書の確認は終了です。

# 5.3 受領確認書を提出する

| CALLYC - Harson Ann     | ner Eigtener                                  |                                              |      |                |           |     |              | AIR         |
|-------------------------|-----------------------------------------------|----------------------------------------------|------|----------------|-----------|-----|--------------|-------------|
| Maral 15                | 2                                             |                                              | -    | CALUTE         | BR ABLICS |     |              | 0           |
|                         | 入私集種サービス                                      | 電子入札シスタ                                      | <br> |                |           | 0A7 |              |             |
| REITHER                 |                                               |                                              | 調達家  | 件一覧            |           |     |              |             |
| ALLER S                 | 読書報告(240) 点水<br>会第20<br>会第13円<br>会第4月<br>会第4月 | 第<br>11340000000000000<br>1月701<br>品に第29年代会社 |      |                |           |     | 4124<br>1241 | 112         |
| 887-784                 | 216-<br>2167-01 (2161                         |                                              |      |                |           |     | 2009-01-22   | 1913        |
|                         |                                               | 1 march                                      | <br> |                |           |     |              |             |
|                         | . AAAAAA                                      | ALTE                                         | <br> |                |           |     | <b>**</b>    | •           |
|                         | * 0000000010                                  | 422                                          |      |                |           |     |              |             |
|                         | # AND BRANTS                                  | A12 '                                        |      | A. 1 ( H. A. ) |           |     |              |             |
|                         |                                               |                                              |      | Ŭ              |           |     | A72<br>124   | A1-0<br>H I |
|                         |                                               |                                              |      |                |           |     |              |             |
|                         |                                               |                                              |      |                |           |     |              |             |
|                         |                                               |                                              |      |                |           |     |              |             |
|                         |                                               |                                              |      |                |           |     |              |             |
|                         |                                               |                                              |      |                |           |     |              |             |
|                         |                                               |                                              |      |                |           |     |              | 1           |
| a 771 of prover swepter | A Appler Departmen Appler starts              | ef.                                          |      |                |           | 6   | O HMERS TO   | ÷.,         |

#### 【1】受領確認書画面の表示

メニューボタンより<u>調達案件一覧</u>を クリックします。 対象案件の受領確認/提出意思確認 書の提出欄から<u>提出</u>ボタンをクリッ クします。

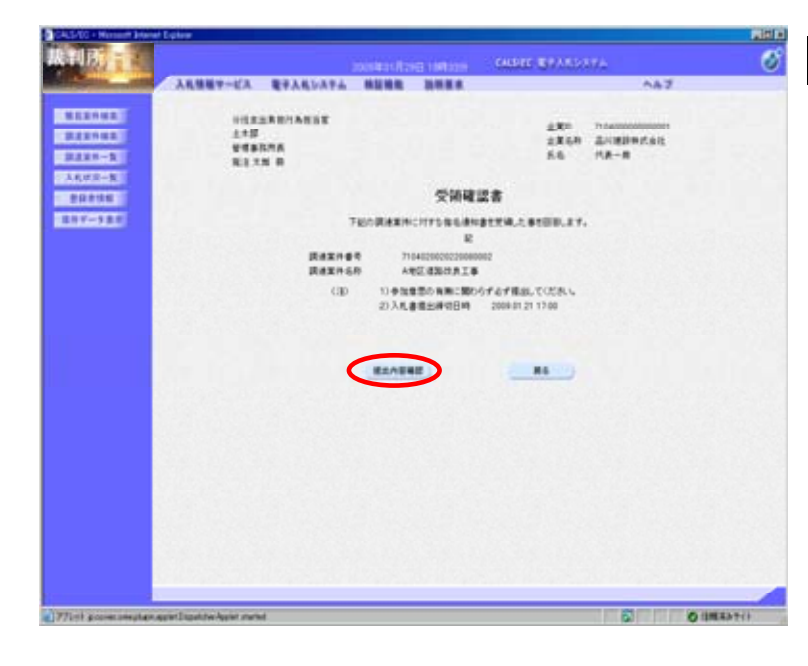

### 【2】受領確認書の提出内容確認

受領確認書の内容を確認し、<u>提出内</u> <u>容確認</u>ボタンをクリックします。

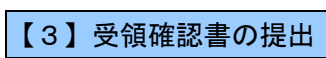

受領確認書画面が表示されますので、 提出ボタンをクリックします。

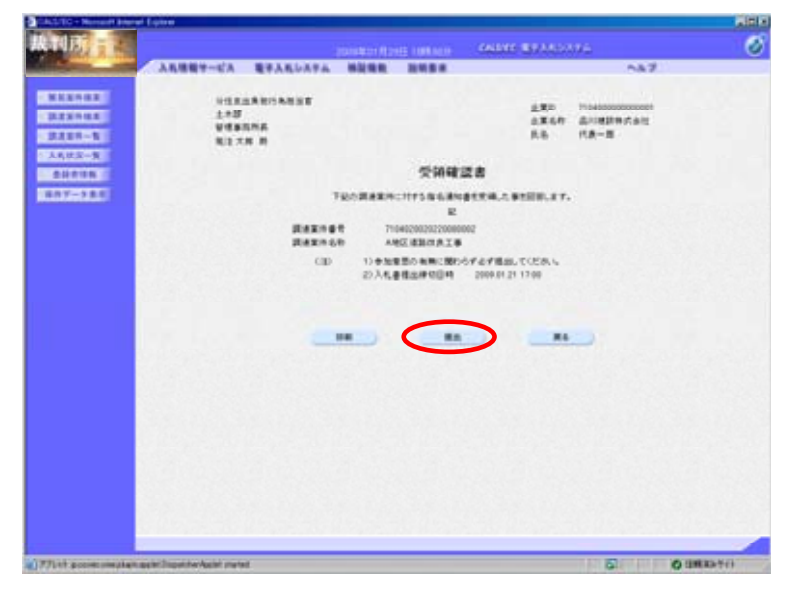

| ALC: 2 1998      |                   |                              |                         |            | CALIFIC BY A           | active a |  |
|------------------|-------------------|------------------------------|-------------------------|------------|------------------------|----------|--|
| States and       | 入礼法福守ービス          | 電子入札システム                     | ****                    | -          |                        | 0.8.7    |  |
| 22082            | 280<br>2856<br>55 | 7104000<br>&/1092<br>P.A - 8 | 00000000<br>時天年社<br>1 月 |            |                        |          |  |
| 6,02.2- <b>3</b> |                   |                              | 29                      | 14285      | CREAT                  |          |  |
| 7-711            |                   |                              | -                       | TEONE      |                        |          |  |
|                  |                   |                              |                         | 711<br>A.1 | 40200202200000002      |          |  |
|                  |                   |                              | *0.01                   | +          | 121 BOT 724 5 199821 1 |          |  |
|                  |                   |                              |                         |            |                        |          |  |
|                  |                   |                              | -                       | -          |                        |          |  |
|                  |                   |                              | -                       | -          |                        |          |  |
|                  |                   |                              |                         |            |                        |          |  |
|                  |                   |                              |                         |            |                        |          |  |
|                  |                   |                              |                         |            |                        |          |  |
|                  |                   |                              |                         |            |                        |          |  |
|                  |                   |                              |                         |            |                        |          |  |

### 【4】受領確認書受信確認通知画面

受領確認書が正常に送信されたこと を知らせる確認通知画面が表示され ますので、<u>印刷</u>ボタンをクリックし ます。

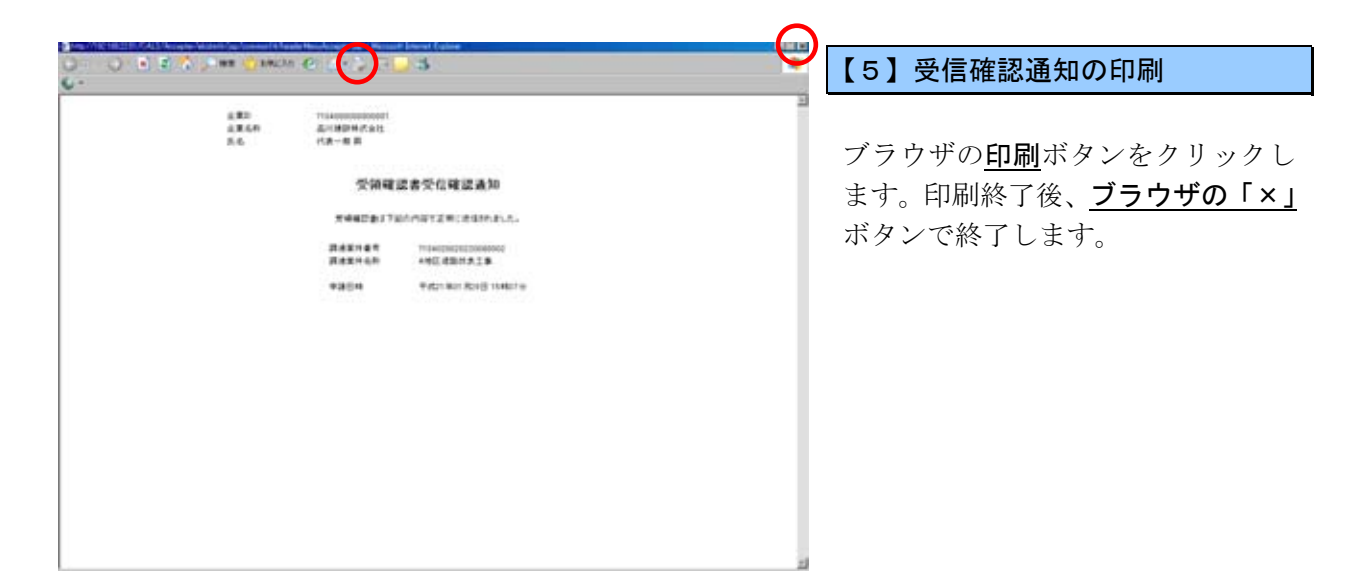

| CALLING + Normal Science 1 | Lana and Lana and Lana and Lana and Lana and Lana and Lana and Lana and Lana and Lana and Lana and Lana and Lan |                              |                                                                                                    |                                                                                                    |                                             |     | aiti a |
|----------------------------|----------------------------------------------------------------------------------------------------|------------------------------|----------------------------------------------------------------------------------------------------|----------------------------------------------------------------------------------------------------|---------------------------------------------|-----|--------|
| 此利用                        |                                                                                                    |                              | Sector Sector Sector                                                                                                    |                                                                                                    | E BRANDSTA                                  |     | Ø      |
| A Designed and             | 入札県戦学ービス                                                                                                    | モテスモシステム                     | -                                                                                                    |                                                                                                    |                                             | 5A7 |        |
| N                          | 14887-CA<br>2250<br>56                                                                                          | 27450474<br>1/1000<br>1/10-1 | 8008 80<br>800000<br>100/000<br>100<br>100<br>2000000<br>2000000<br>2000000<br>2000000<br>200000<br>200000<br>200000<br>200000<br>200000<br>200000<br>2000000 | 2000 2000<br>日本<br>2007日日日本: 古日<br>10402000220<br>本日日日のの2200<br>本日日日のの2200<br>本日日日のの2200<br>本日日日のの2200<br>本日日日のの2200<br>本日日日のの2200<br>本日日日のの2200<br>本日日日のの2200<br>本日日日のの2200<br>本日日のの2200<br>本日日のの200<br>本日日の日のの200<br>本日日の日のの200<br>本日日の日のの200<br>本日日の日のの200<br>本日日の日のの200<br>本日日の日のの200<br>本日日の日のの200<br>本日日の日のの200<br>本日日の日のの200<br>本日日の日のの200<br>本日の日の日の日の日の<br>本日の日の日の日の日の日の<br>本日日の日の日の日の<br>本日日の日の日の日の<br>本日の日日の日の日の<br>本日日の日の日の日の<br>本日の日日の<br>本日の日日の<br>本日の日日の日日の<br>本日の日の日の日の<br>本日日の日日の<br>本日の日日の<br>本日の日日の<br>本日の日日の<br>本日の日日の<br>本日の日日の<br>本日の日日の<br>本日の日日の<br>本日の日日の<br>本日の日日の<br>本日の日日の<br>本日の日日の<br>本日の日日の<br>本日の日日の<br>本日の日日の<br>本日の日日の<br>本日の日日の<br>本日の日日の<br>本日の日日の<br>本日の日日の<br>本日の日日の<br>本日の日日の<br>本日の日日の<br>本日の日日の<br>本日の日日の<br>本日の日日の<br>本日の日日の<br>本日の<br>本 | 430<br>Hratitat<br>B 194079<br>Print Coccau | ~27 | 0      |
|                            |                                                                                                    |                              |                                                                                                    |                                                                                                    |                                             |     |        |
|                            |                                                                                                    |                              |                                                                                                    |                                                                                                    |                                             |     |        |
|                            |                                                                                                    |                              |                                                                                                    |                                                                                                    |                                             |     |        |
| 771-th prover simplant at  | sier Dispatcher Austerl strates                                                                                 | r .                          |                                                                                                    |                                                                                                    |                                             | 0   | ERATIO |

### 【6】受領確認書の送信完了

受領確認書受信確認通知に戻ります。 印刷が終了すると、<u>調達案件一覧</u>ボ タンの表示色が『グレー』から『水 色』に変わりますので、<u>調達案件一</u> 覧ボタンをクリックします。

| CALLAR - Manual Adam                                                                                                    | et Lipter                                                                                                |                                                        |   |                  |        |        |                                        |                     | MIRI                                                                          |
|----------------------------------------------------------------------------------------------------|----------------------------------------------------------------------------------------------------|--------------------------------------------------------|---|------------------|--------|--------|----------------------------------------|---------------------|-------------------------------------------------------------------------------|
| <b>裁判所</b> = -                                                                                                    | 17.<br>                                                                                                  |                                                        |   | -                | CALIFY | BR ARE |                                        |                     | 3                                                                             |
|                                                                                                    | 入礼集報学一ビス                                                                                                 | モデ人札レステ                                                | - | -                |        |        | A47                                    |                     |                                                                               |
| 8.529-82<br>2.229-82<br>2.229-82<br>2.4,029-8<br>2.014188<br>8.57-7.54                                                                                                    | Rannishi 1+3<br>220<br>220<br>54<br>54<br>54<br>54<br>54<br>54<br>54<br>54<br>54<br>54<br>54<br>54<br>54 | 1<br>114000000000000<br>07801<br>20180947.615<br>118-8 | 0 | max              | 19—96  |        |                                        | ATX<br>123          | A 1-2<br>A 1<br>1<br>1<br>1<br>1<br>1<br>1<br>1<br>1<br>1<br>1<br>1<br>1<br>1 |
|                                                                                                    |                                                                                                    | AREA                                                   |   | 222'<br>** a** a |        | 2.<br> | ************************************** |                     | :                                                                             |
|                                                                                                    | * 0.007100218                                                                                            | ARD .                                                  |   |                  |        |        |                                        |                     |                                                                               |
|                                                                                                    | I ABLEBRAIS                                                                                              | A*2 '                                                  |   |                  |        |        |                                        |                     |                                                                               |
|                                                                                                    |                                                                                                    |                                                        |   |                  |        |        |                                        |                     | 11 1-2<br>11 10                                                               |
|                                                                                                    |                                                                                                    |                                                        |   |                  |        |        |                                        |                     | -                                                                             |
| A REAL PROPERTY AND A REAL PROPERTY AND A REAL | CONTRACTOR AND ADDRESS OF                                                                                |                                                        |   |                  |        |        | THE REAL PROPERTY AND ADDRESS OF       | ACCRETE AND INCOME. |                                                                               |

# 【7】受領確認書提出の終了

調達案件一覧画面に遷移します。受 領確認/提出意思確認書の提出欄の ボタンが『提出』から『表示』に変 わります。

受領確認書の提出が終了しました。

これ以降の手順は、マニュアルの <u>「13.1 入札書(見積書)を提出する」</u> をご参照ください。